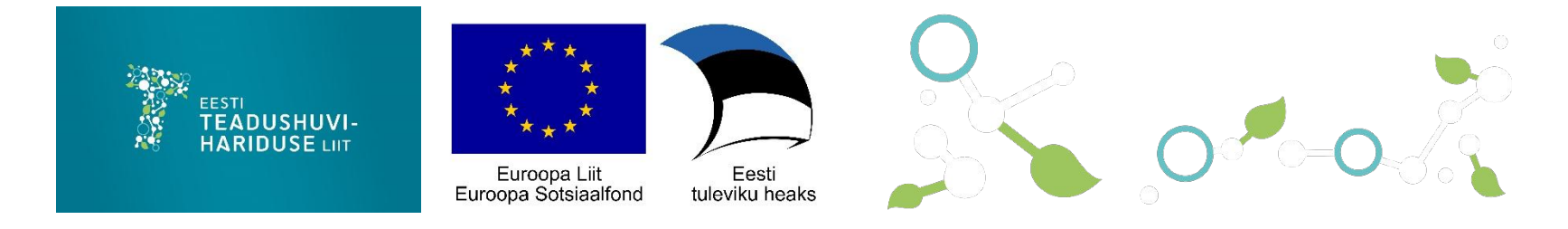

# Kuidas Spike robotiga kolmandaid seadmeid ühendada

Heilo Altin <u>Veiko Vunder</u> Martin Maidla

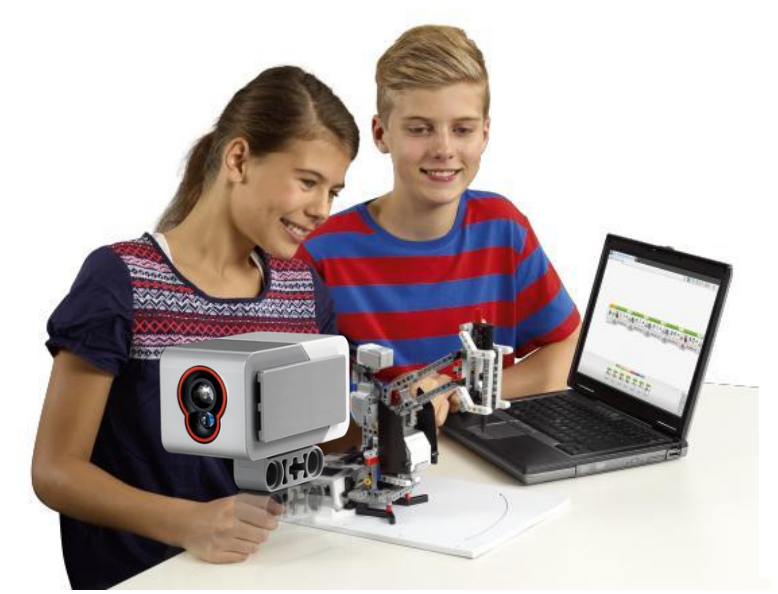

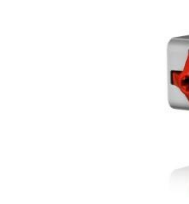

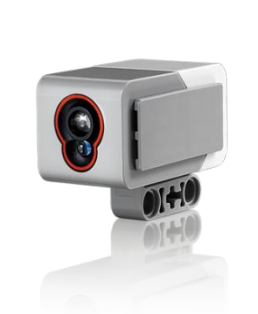

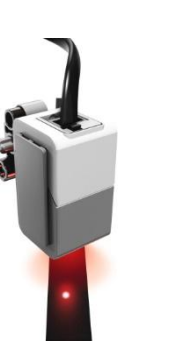

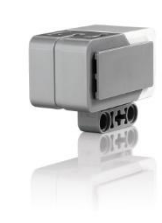

## Spike ühenduvus

- 654321
- 6 x LEGO Power Functions 2.0 (LPF2)
  - Universaalne ühendusliides
  - Mõeldud andurite ja mootorite ühendamiseks
  - Andmed + toide ühe pistiku kaudu
- Andmeedastuskiirus: 115200 Baud/s
  - Pesade E ja F kaudu saab vajadusel veel kiiremini andmeid vahetada

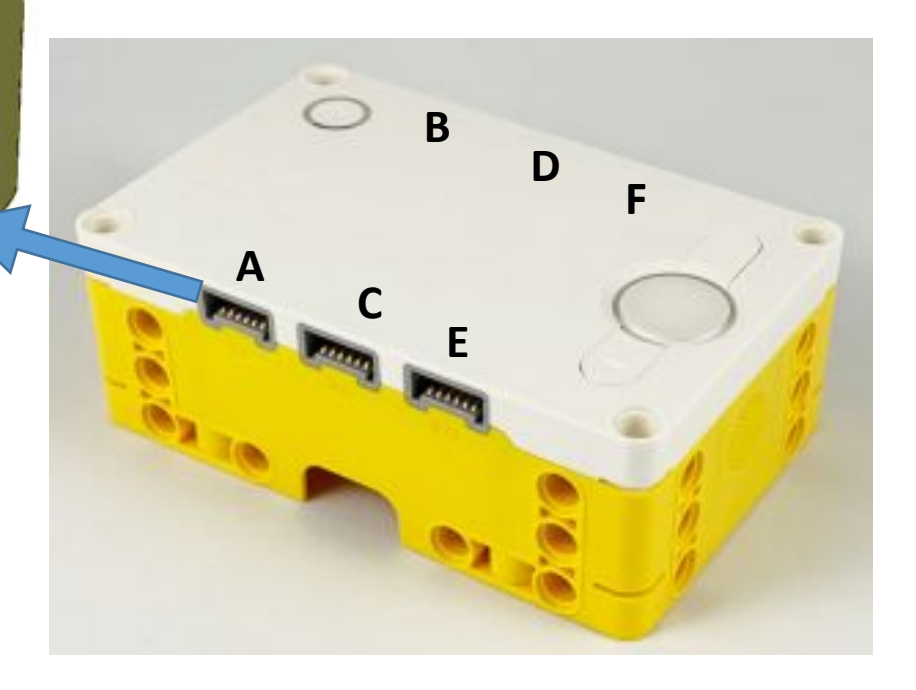

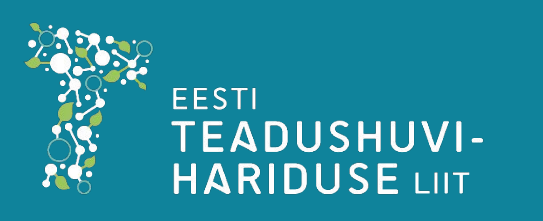

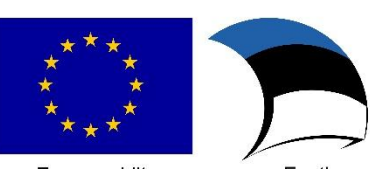

Eesti tuleviku heaks

## Spike and uriliides?

- NB Spike protsessor töötab 3.3 V pingega!!!
- Viike 5 ja 6 ei tohi otse ühendada 5 V töötava Arduinoga. Tuleb kasutada 5 V 3.3 V loogika pingemuundurit.

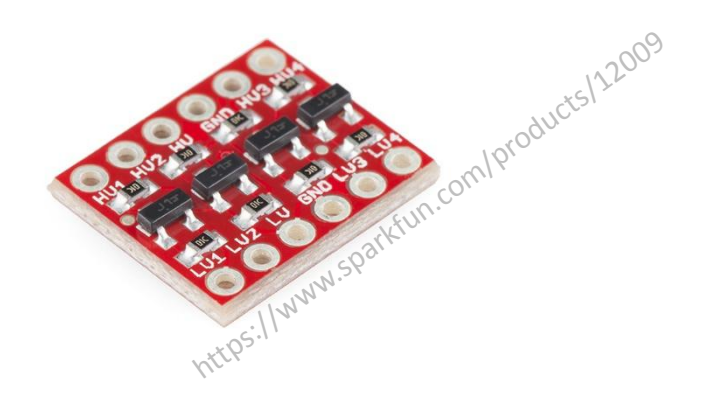

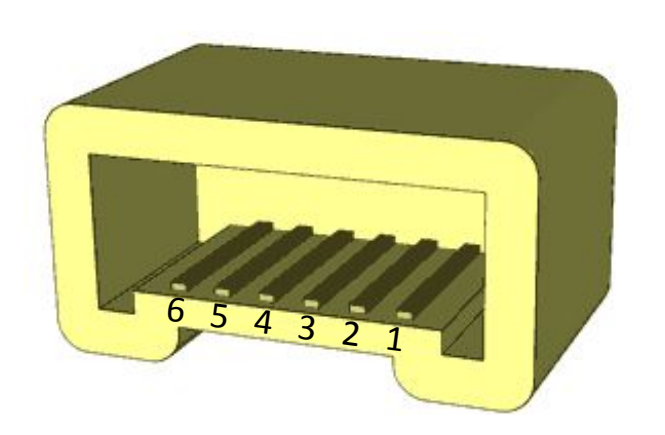

| Viik | Tähis | Funktsionaalsus                                    |  |  |  |  |
|------|-------|----------------------------------------------------|--|--|--|--|
| 1    | M1    | Mootori toide 1 (juhitakse PWM-iga)                |  |  |  |  |
| 2    | M2    | Mootori toide 2 (juhitakse PWM-iga)                |  |  |  |  |
| 3    | GND   | Maandus (0 V)                                      |  |  |  |  |
| 4    | VCC   | Toide elektroonika jaoks (3.3 V)                   |  |  |  |  |
| 5    | ID1   | Analoog liin 1 / Jadaühendus (spike -> meie seade) |  |  |  |  |
| 6    | ID2   | Analoog liin 2 / Jadaühendus (meie seade -> spike) |  |  |  |  |

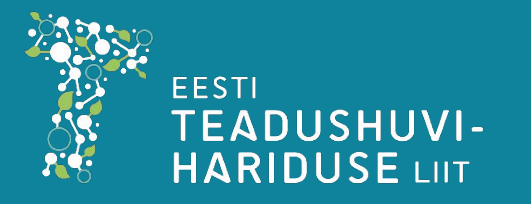

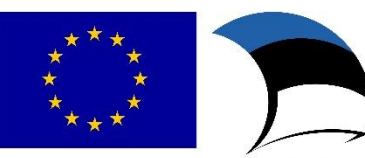

Eesti

tuleviku heaks

## Kuidas saada viikudele ligi?

- Lõika juhe mittetöötavalt andurilt/mootorilt
- Kui üleliigset LPF2 kaablit pole võtta:
  - Spike'i kaugusandur käib kahe kruviga lahti 😌

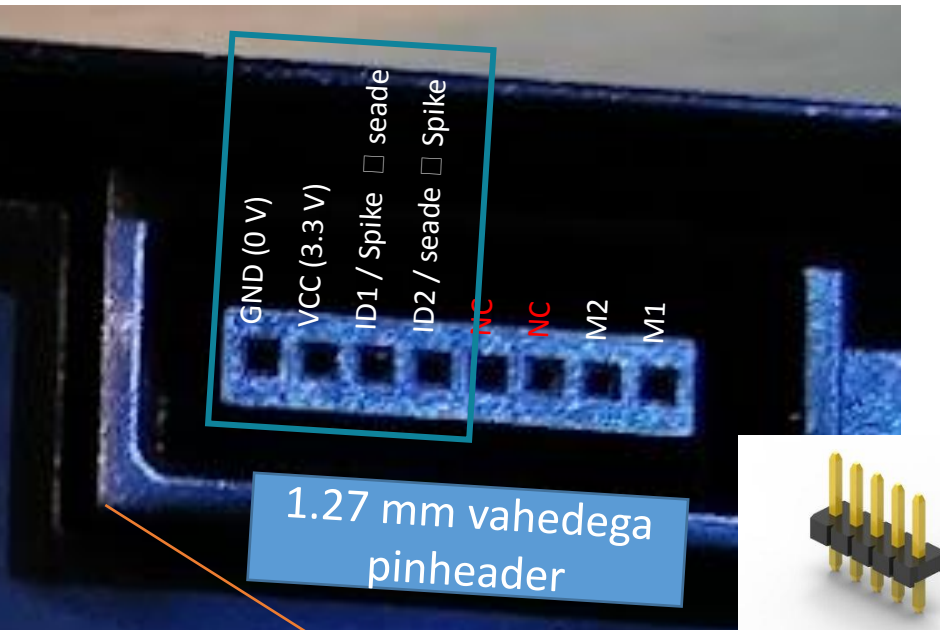

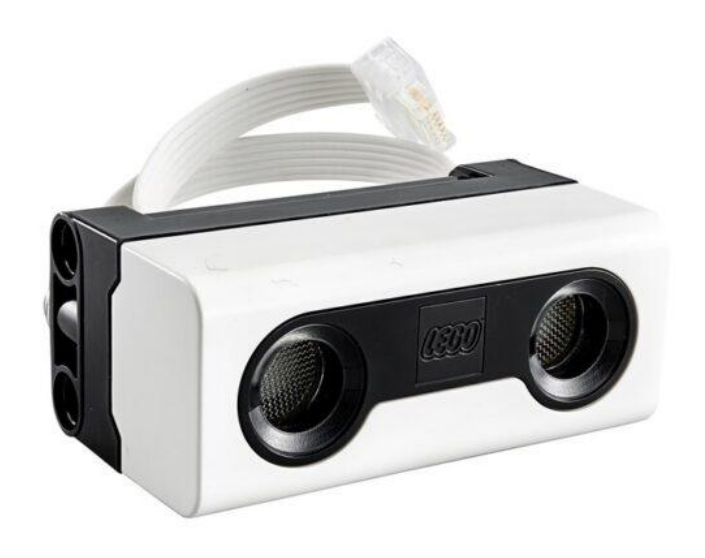

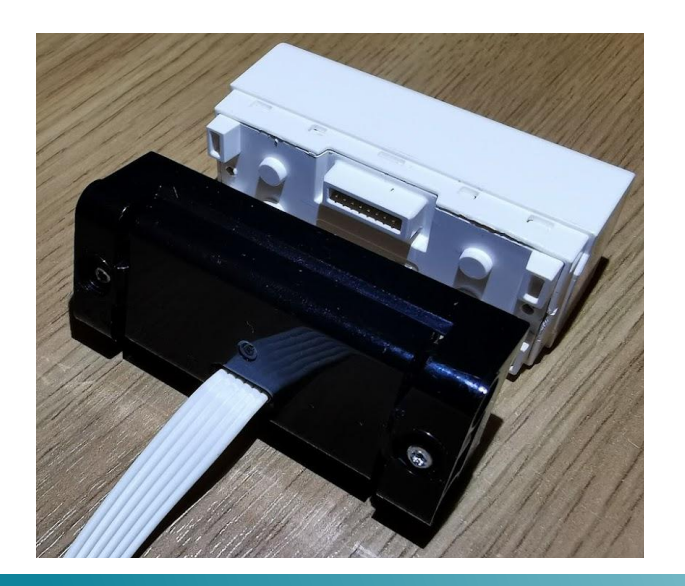

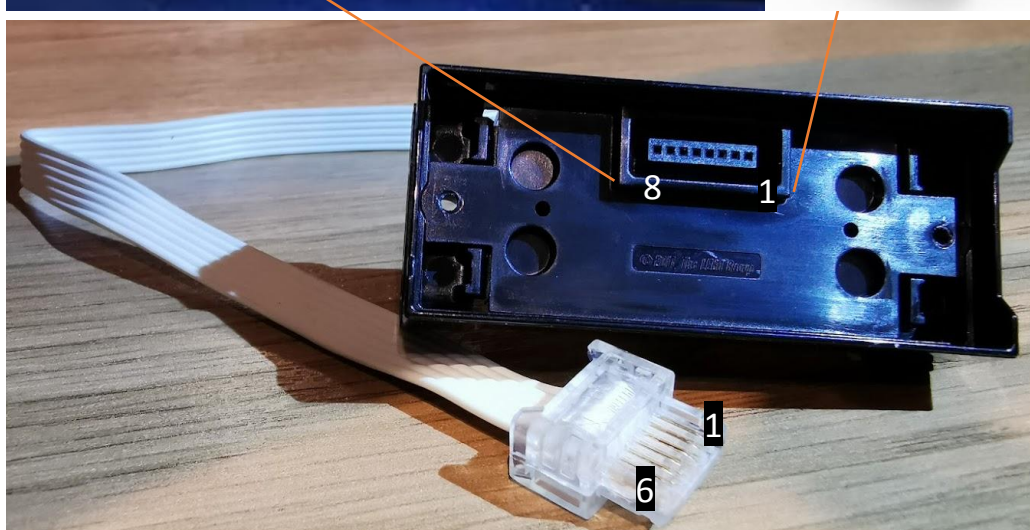

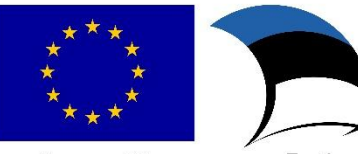

Eesti tuleviku heaks

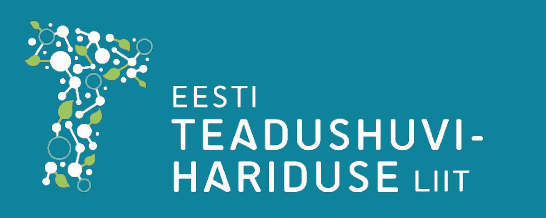

#### Adapterid: mindsensors

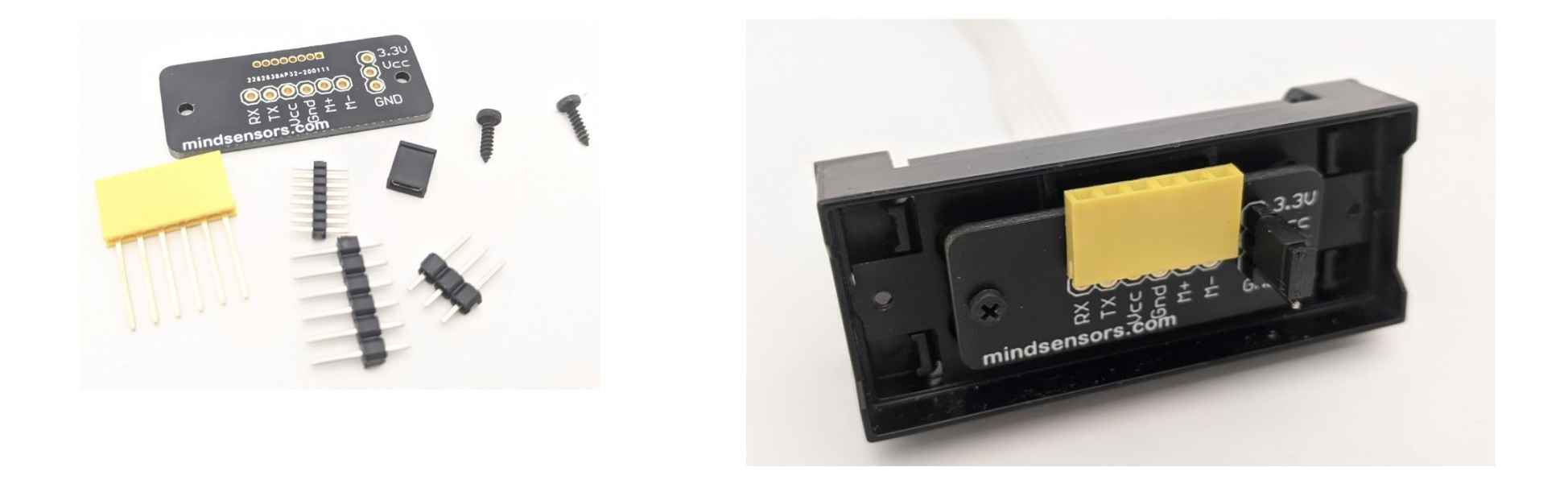

http://www.mindsensors.com/spike-prime/218-breadboard-connector-kit-for-spike-prime-ultrasonic-sensor-cable

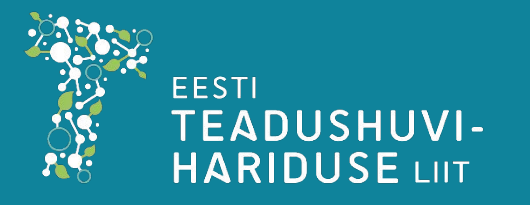

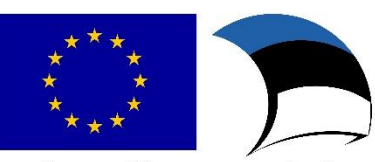

Eesti tuleviku heaks

#### Adapterid: Anton's mindstorms

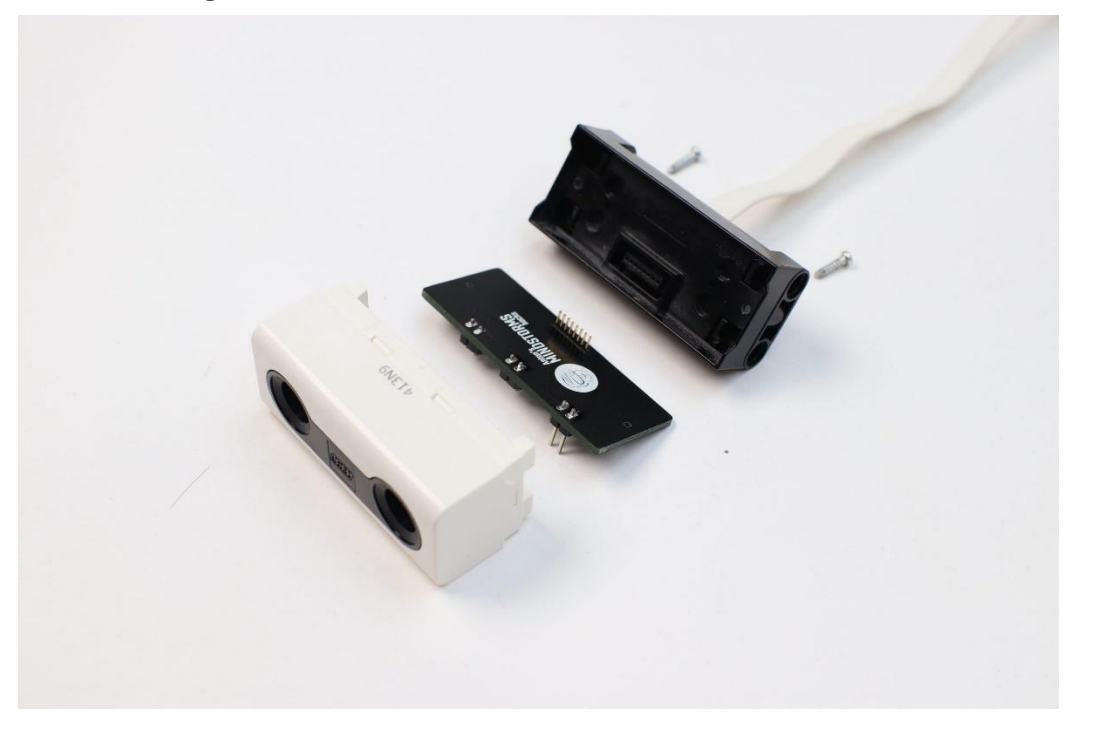

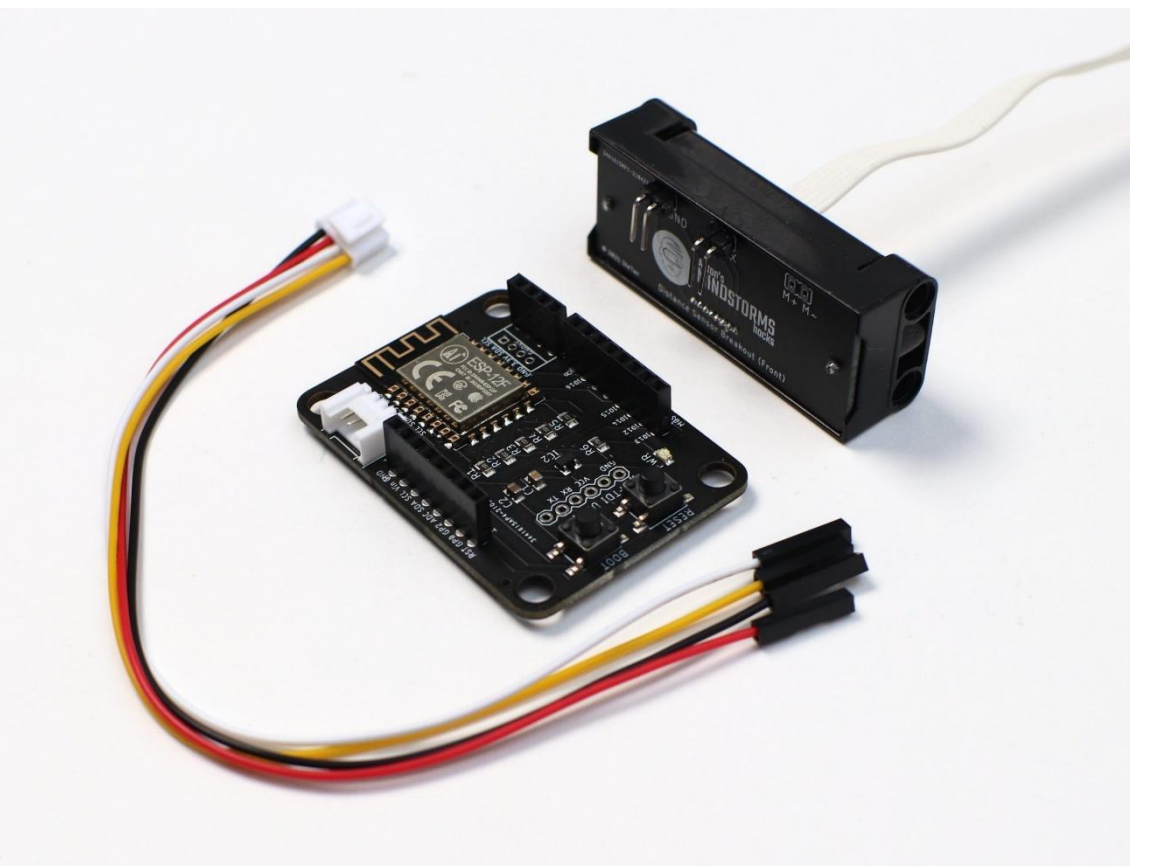

https://antonsmindstorms.com/product/wifi-i2c-with-distance-sensor-breakout-bundle/

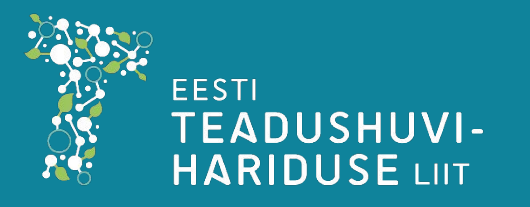

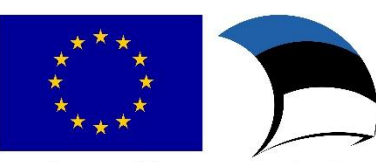

Euroopa Liit Euroopa struktuurija investeerimisfondid

# Ühendused

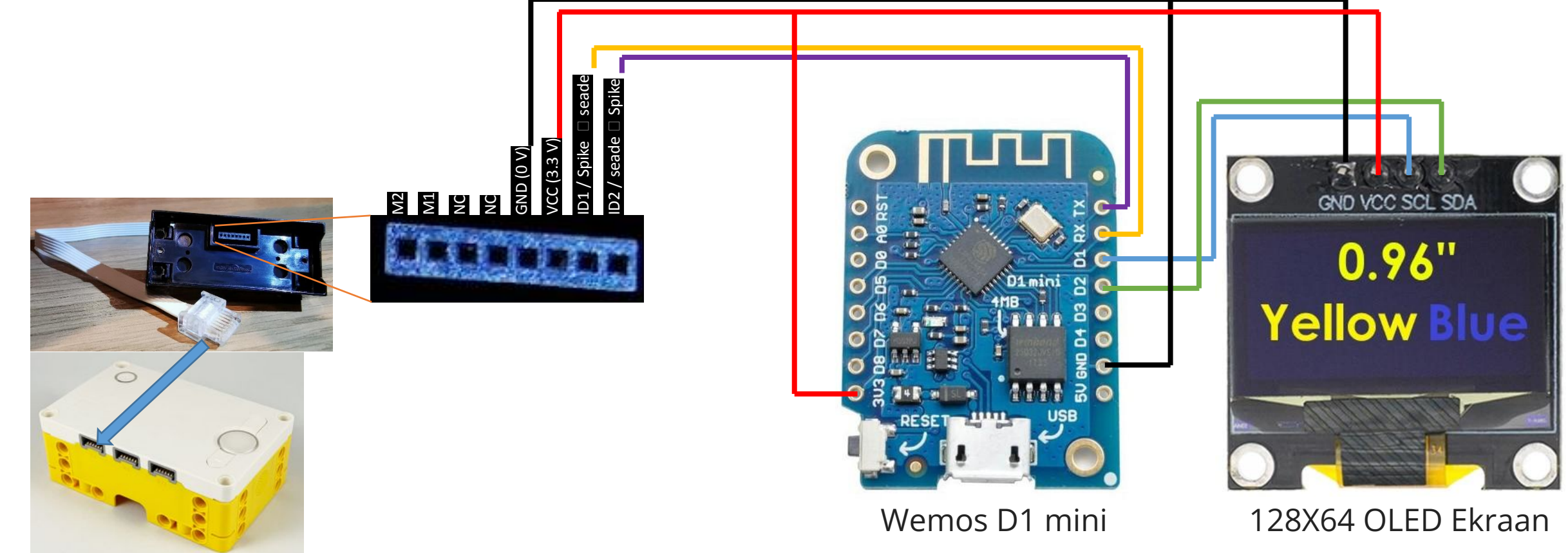

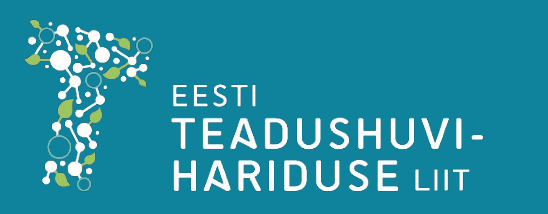

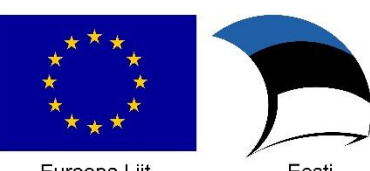

Euroopa Liit Euroopa struktuurija investeerimisfondid

# Tarkvara (Spike)

- Selleks, et LPF2 pesadele pythoni kaudu ligi saada, on tarvis SPIKE'i kontrollerisse paigaldada lisatarkvara.
- Üldiselt SPIKE kontrollib, kas failisüsteemi on lisatud asju, mis seal olema ei peaks.
  - Lisatarkvara tuvastamisel tehakse automaatselt "firmware update" ja kustutatakse kõik võõras kraam

AGA

• "/projects" kausta ei kontrollita, ja just seda auku kasutame ära, et paigaldada pythoni moodul nimega <u>UartRemote</u> ☺

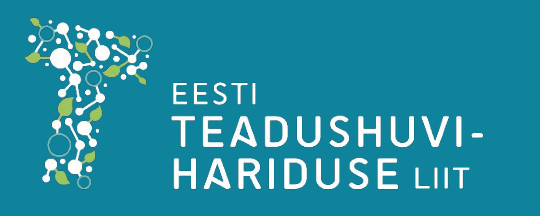

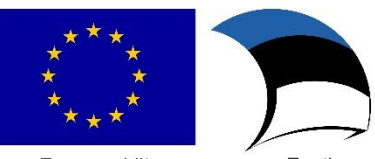

Euroopa Liit Euroopa struktuurija investeerimisfondid

### UartRemote lisamine Spike kontrollerisse

- Ava uus Python'i projekt SPIKE Prime IDE's
- Kopeeri faili install uartremote.py sisu SPIKE aknasse ja käivita
- Kui kõik läks hästi, teeb SPIKE taaskäivituse ja konsooli ilmub midagi sellist:

>\_ Console

[02:56:21.496] > writing uartremote.mpy to folder /projects

[02:56:21.691] > Finished writing uartremote.mpy.

[02:56:21.704] > Checking hash.

[02:56:21.787] > Hash generated: fce99b4c972da25980af9ccb5e392340695dd2c4b5b955db8ee8727b19931836

[02:56:21.800] > Uartremote library written succesfully. Resetting....

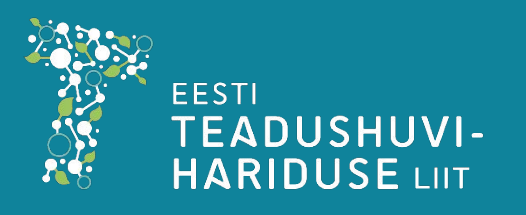

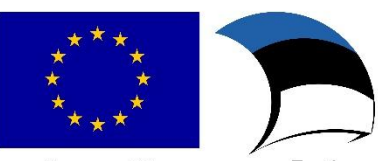

tuleviku heak

#### UartRemote kasutamine pythonis

from projects.uartremote import \*

ur=UartRemote('A')
vastus=ur.call('kuvamidagi',"2f", arv1, arv2)

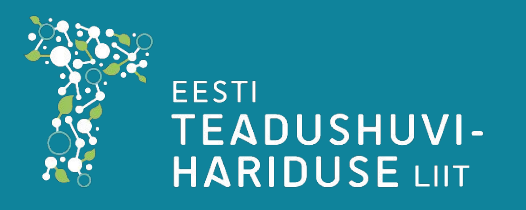

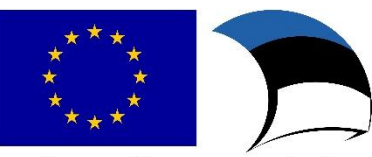

tuleviku heak

#### Wemos D1 programmeerimine

#### • Arduino IDE's on tarvis lisada ESP8266 tugi.

- File->Preferences ...Additional Board Manager URL's väljale lisa: <u>http://arduino.esp8266.com/stable/package\_esp8266com\_index.json</u>
- Ava Boards Manager
- Otsi esp8266 ja kliki install

| sketch_dec16a    | a   Arduino 1.8.13                       |                         |             | <                     |  |
|------------------|------------------------------------------|-------------------------|-------------|-----------------------|--|
| File Edit Sketch | Tools Help                               |                         |             |                       |  |
|                  | Auto Format                              | Ctrl+T                  |             |                       |  |
|                  | Archive Sketch                           |                         |             |                       |  |
| sketch_dec16:    | Fix Encoding & Reload                    |                         |             |                       |  |
| void setup()     | Manage Libraries                         | Ctrl+Sh                 | ift+l       | ^                     |  |
| // put you       | Serial Monitor                           | Ctrl+Sh                 | ift+M       |                       |  |
| ,                | Serial Plotter                           | Ctrl+Sh                 | ift+L       |                       |  |
| }                | WiFi101 / WiFiNINA Firmware              | Updater                 |             |                       |  |
| void loop()      | Board: "Arduino Nano"                    |                         | 3           | Boards Manager        |  |
| // put you       | Processor: "ATmega328P (Old Bootloader)" |                         |             | Arduino AVR Boards    |  |
| 1                | Port                                     |                         | 2           | ESP8266 Boards (3.0.2 |  |
| 1                | Get Board Info                           |                         |             | MiniCore              |  |
|                  | Programmer: "AVR ISP"                    |                         | >           |                       |  |
|                  | Burn Bootloader                          |                         |             |                       |  |
|                  |                                          |                         |             | ~                     |  |
| 1                | Arduino Nano, ATrr                       | nega328P (Old Bootloade | er) on COM4 |                       |  |

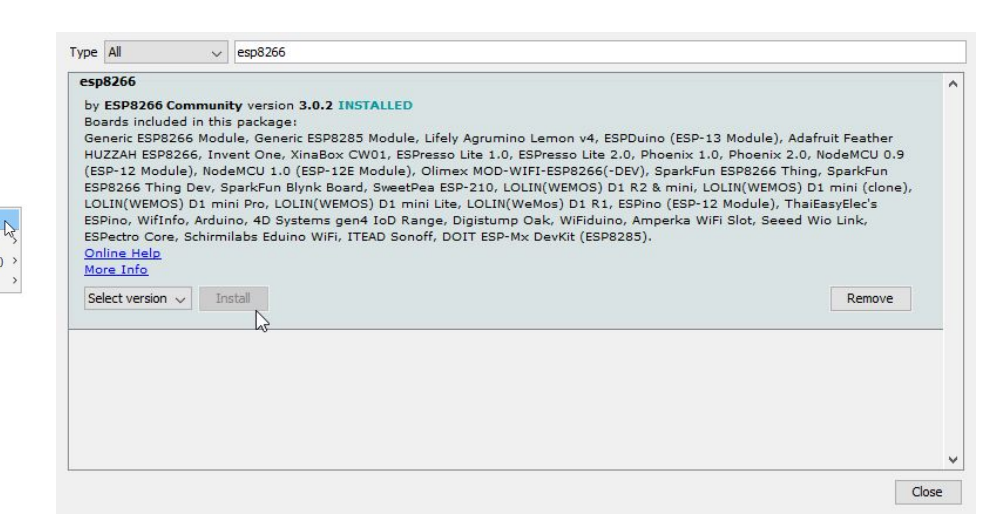

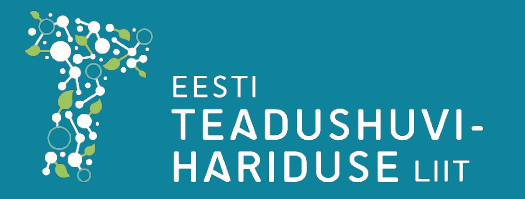

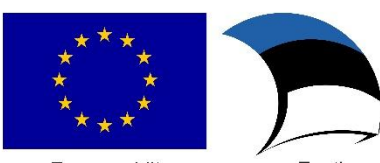

tuleviku heaks

# Teegid

- Tools -> Manage Libraries
- Paigalda ESP8266 OLED SSD1306 teek:

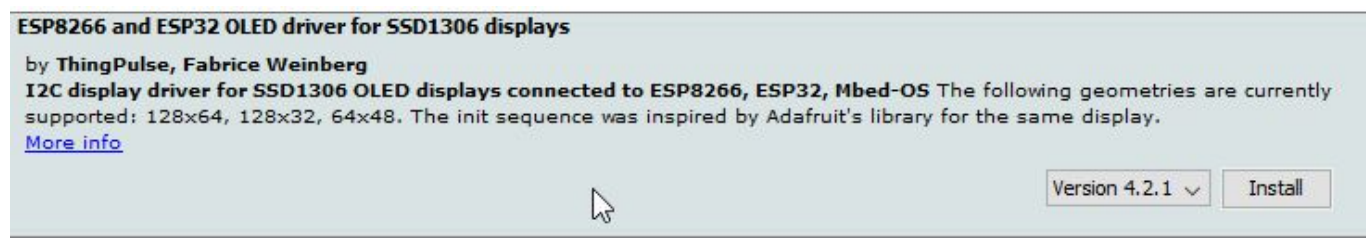

- Lae alla UartRemote tarkvara:
  - <u>https://github.com/antonvh/UartRemote/archive/refs/heads/master.zip</u>
- Leia zip failist Arduino kaust ja kopeeri sealt UartRemote asukohta: My Documents/Arduino/libraries/

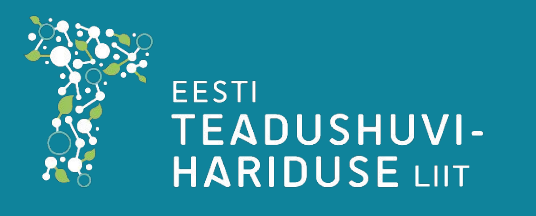

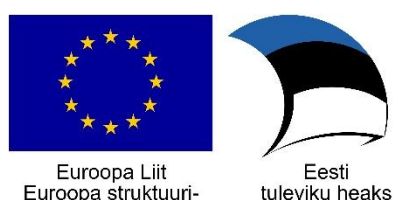

ja investeerimisfondid

#### Spike näiteprogramm

```
from spike import PrimeHub, MotionSensor
from projects.uartremote import *
from utime import sleep
ur=UartRemote('A', baudrate=38400) #Loome jadapordi kaudu ühenduse
hub = PrimeHub()
# Funktsioon güro nullimiseks
def nulli():
    print("Güro nullimine...")
    hub.motion_sensor.reset_yaw_angle()
# Registreerime käsu
ur.add_command("nulli", nulli, "enable repl")
# Saadame lõputult güro nurka jadaporti
while True:
    #ur.call("test")
```

```
nurk = hub.motion_sensor.get_yaw_angle()
vastus=ur.call("kuva","1f", nurk);
print(nurk);
#print("vastus: ", vastus)
ur.process_uart() # Töötleme sissetulevaid pakette
```

raise SystemExit # Close the program.

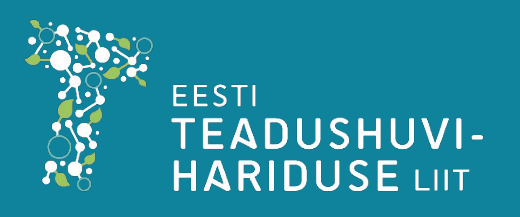

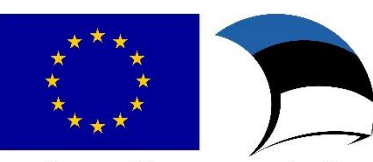

Eesti tuleviku heaks

#### Arduino näiteprogramm

#include "UartRemote.h"
#include "SSD1306Wire.h"

#include <stdarg.h>
#include <string.h>
#include <cstdio>

SSD1306Wire display(0x3c, SDA, SCL);

char cmd[200]; // global temporary storage for command names String arvTekstina;

UartRemote ur;

void test(unpackresult& args) {
 display.clear();
 display.drawString(64, 22, "test");
 display.display();

void kuva(unpackresult& args) {
 float i;
 ur.getvariables(args,&i);
 //itoa(i, arvTekstina, 10);
 arvTekstina = String(i);
 display.clear();
 display.drawString(64, 22, arvTekstina.c\_str());
 display.display();
 delay(10);
 ur.send("kuvaack","b",0);

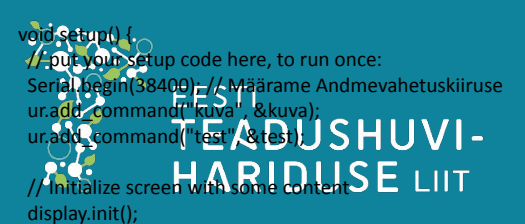

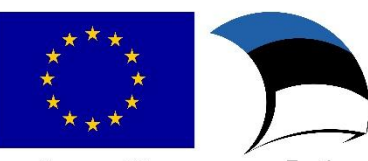

Euroopa Liit Euroopa struktuurija investeerimisfondid

#### Live demo

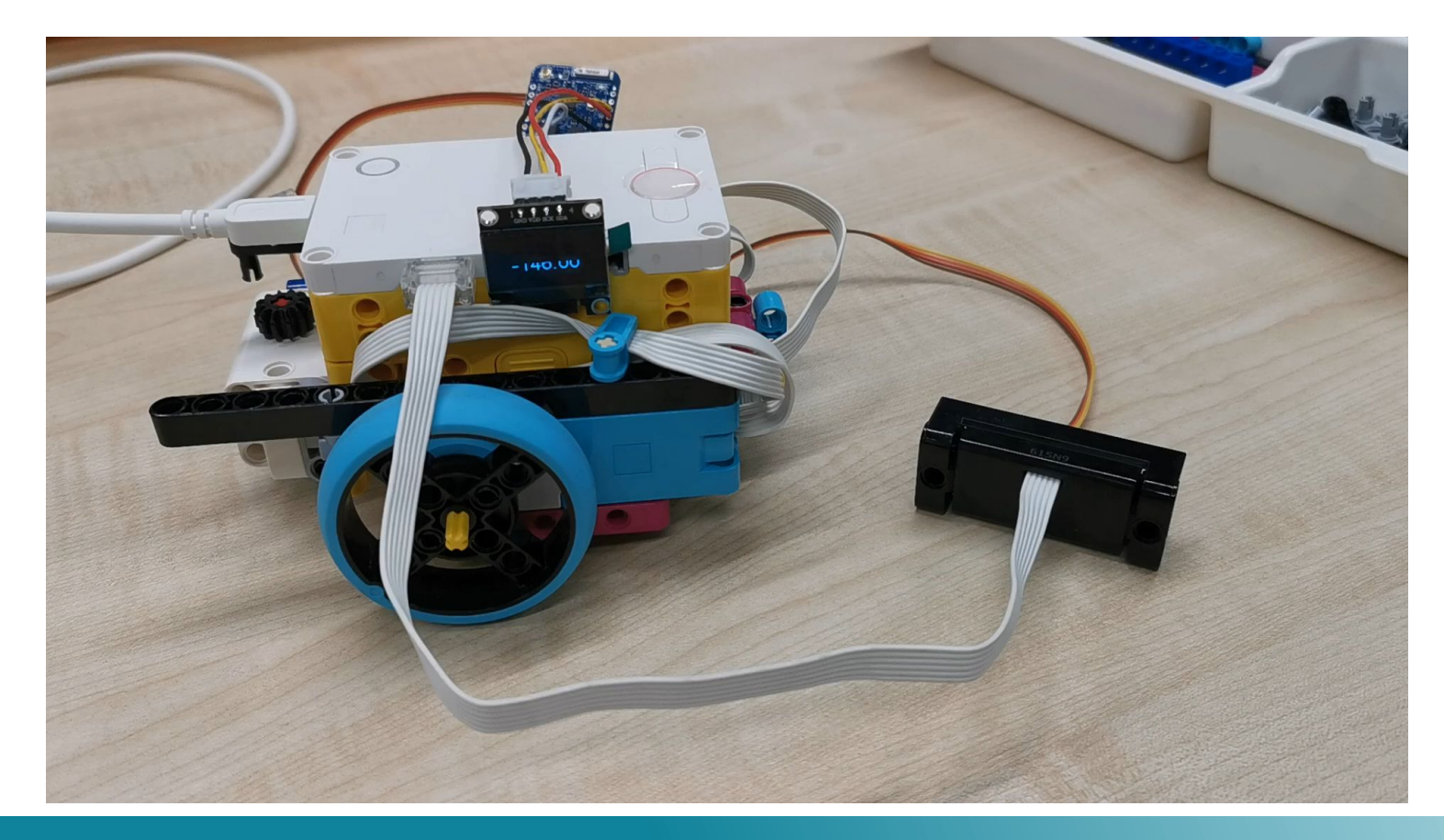

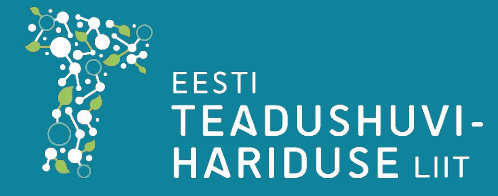

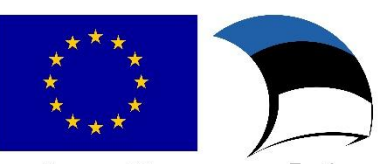

Euroopa Liit Euroopa struktuurija investeerimisfondid

### Abistavad viited

- Video UartRemote kasutamisnäidetega pythonis
  - <u>https://www.youtube.com/watch?v=3U67RWEsXiU&ab\_channel=ste7an</u>
- UartRemote repositoorium Githubis
  - <u>https://github.com/antonvh/UartRemote</u>

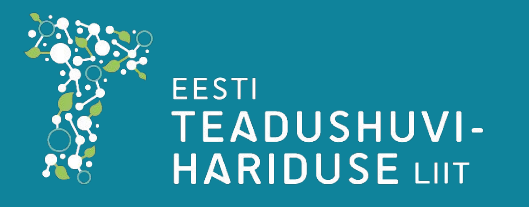

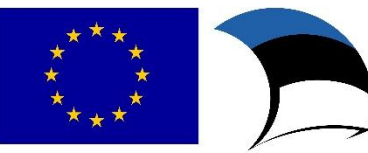

Euroopa Liit Euroopa struktuurija investeerimisfondid

#### Tänan tähelepanu eest!

Email: veiko.vunder@ut.ee

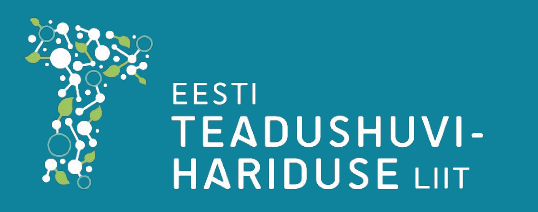

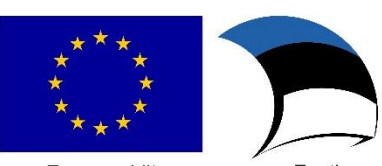

Euroopa Liit Euroopa struktuurija investeerimisfondid